## Dichiarazione ai fini dell'erogazione dell'indennità di 100 euro per i lavoratori dipendenti

Il presente documento contiene una breve guida per le aziende che acquisiscono la dichiarazione in oggetto tramite IrisWEB.

## Istruzioni per il dipendente

La funzione da utilizzare è raggiungibile nel menù da:

PUNTO INFORMATIVO  $\rightarrow$  COMPILAZIONE SCHEDA INFORMATIVA

Dopo l'accesso a tale funzione, occorre premere il pulsante Inserisci ( 🔭 ).

Se non sono attive altre schede informative, comparirà automaticamente la videata seguente; viceversa, può essere necessario selezionare il modello *"BONUS\_100E"* tra quelli proposti al dipendente.

| IRI  | S.         | lrisW  | EB 11 | .1(9)            |                             |                                |                                            |                                   | (W04                            | 8) Co <u>m</u>           | npila <u>z</u>              | Azienda<br>ione <u>so</u>                  | a<br>:heda <u>in</u>        | form <u>a</u> t           | tiva                                            |                          | BONUS<br>DIPEND<br>venerdì    | _100E (DBCL<br>ENTE<br>15/11/2024 | IENTI) | mondoed           |
|------|------------|--------|-------|------------------|-----------------------------|--------------------------------|--------------------------------------------|-----------------------------------|---------------------------------|--------------------------|-----------------------------|--------------------------------------------|-----------------------------|---------------------------|-------------------------------------------------|--------------------------|-------------------------------|-----------------------------------|--------|-------------------|
| 0    | 8          |        | I     |                  | OPERAT                      | IVE                            | Римто                                      | INFOR                             | MATIVO                          | ?                        | - /                         |                                            |                             |                           |                                                 |                          |                               |                                   | (1)    | 00                |
|      | 3          | a 🕯    | )     | 8                | 666                         | <u>ę</u> ,                     | *                                          | 4                                 | 6                               | 3 <sup>°</sup>           | -2                          | T                                          |                             | E?                        |                                                 |                          |                               |                                   |        |                   |
| Elei | nco ana    | grafe  | Co    | mpilazio         | ne sche                     | da info                        | ormativa                                   | ×                                 |                                 |                          | /                           |                                            |                             |                           |                                                 |                          |                               |                                   |        |                   |
|      |            |        |       |                  |                             |                                |                                            |                                   |                                 | /                        | /                           |                                            |                             |                           |                                                 |                          |                               |                                   |        | ~                 |
| Filt | ro richie  | este — |       |                  |                             | Per                            | iodo ——                                    |                                   |                                 | /                        |                             | Filtro mo                                  | dello —                     |                           |                                                 |                          |                               |                                   |        |                   |
| <    | da vali    | idare  | 🗌 va  | lidate 🗌         | tutte                       | dal                            |                                            | 6                                 | al                              |                          |                             |                                            |                             | /                         | Filtra                                          |                          |                               |                                   |        |                   |
| Ne   | ssuna rich | hiesta |       |                  |                             |                                |                                            |                                   |                                 |                          | Sched                       | A INFORI                                   | AATIVA                      |                           |                                                 |                          |                               |                                   |        | Record 0 - 0 di 0 |
|      | Rie        | chiest | a s   | Stato            | Dal                         | 1                              | AI                                         |                                   |                                 | Mod                      | dello se                    | cheda inf                                  | ormativa                    |                           |                                                 |                          |                               |                                   |        | Note al documer   |
| ×    | <b>√</b>   |        |       | Definitiva       |                             |                                |                                            |                                   | BONUS                           | _100E                    |                             |                                            |                             |                           | ~                                               |                          |                               |                                   |        |                   |
| 4    |            |        |       |                  |                             |                                |                                            |                                   |                                 |                          |                             |                                            |                             |                           |                                                 |                          |                               |                                   |        | Þ.                |
|      |            |        |       |                  |                             |                                |                                            | Лісніая                           | RAZIONE                         | INDENN                   | IITÀ DI '                   | 100 EUR                                    | DLAVORA                     |                           | PENDENTI                                        |                          |                               |                                   |        |                   |
|      |            |        |       |                  | DICHI                       | ARAZI                          | ONE AI FI                                  | INI DEL                           | L'EROG                          | AZIONE                   | DELL'I                      | NDENNI                                     | rà di 100 i                 | EURO P                    | ERILAVO                                         | RATORI                   | DIPENDE                       | ITI                               |        |                   |
|      |            |        |       |                  |                             |                                |                                            | (A                                | rt. 2-bis o                     | del D.L. n               | n. 113/2                    | 024 e Art                                  | 2 del D.L.                  | n. 167/2                  | 2024)                                           |                          |                               |                                   |        |                   |
|      |            |        |       |                  |                             |                                |                                            |                                   |                                 | (Art. 46 d               | del D.P.I                   | R. 28/12/                                  | 2000, n. 44                 | 5)                        |                                                 |                          |                               |                                   |        |                   |
|      |            |        |       | Ai fini<br>nume  | i dell'erog<br>ero 113/20   | jazione<br>024, co             | in via aut<br>me modifi                    | omatica<br>cato dal               | dell'inde<br>l'articolo :       | nnità di 1<br>2 del dec  | 100 euro<br>creto-leg<br>DI | o per i lav<br>gge nume<br>IC <b>HIARO</b> | oratori dipe<br>ro 167/202  | endenti d<br>4            | ii cui all'arti                                 | colo 2-bi                | s del decret                  | to-legge                          |        |                   |
|      |            |        |       |                  | di aver<br>euro n           | e un'im<br>ell'anno            | iposta lord<br>d'imposta                   | la super<br>a 2024                | iore alla (                     | detrazion                | ie da la                    | voro dipe                                  | ndente e u                  | n reddito                 | compless                                        | ivo non s                | uperiore a                    | 28.000                            |        |                   |
|      |            |        |       |                  | di aver<br>condizi<br>Repub | e alme<br>ioni pre<br>blica 22 | no un figlio<br>viste dall'a<br>2 dicembre | o, anche<br>articolo<br>e 1986, i | e se nato<br>12, comm<br>n. 917 | fuori del<br>1a 2, del 1 | matrim<br>testo ur          | onio, rico<br>nico delle                   | nosciuto, a<br>imposte su   | dottivo, a<br>Ji redditi, | affiliato o a<br>di cui al d                    | ffidato, cł<br>ecreto de | ne si trova r<br>el President | nelle<br>e della                  |        |                   |
|      |            |        |       |                  | di esse<br>legalm           | ere a co<br>ente ec            | noscenza<br>I effettivan                   | che l'in<br>nente se              | dennità n<br>eparato, c         | on spetta<br>convive     | a al lavo<br>inte sia       | oratore di<br>beneficia                    | pendente o<br>rio della ste | oniugato<br>essa inde     | o o convive<br>ennità.                          | nte il cui               | coniuge, no                   | n                                 |        |                   |
|      |            |        |       | Elend            | co codice                   | fiscale                        | del coniug                                 | ge o del                          | conviver                        | ite e dei f              | figli fisc                  | almente a                                  | a carico:                   |                           | -                                               |                          |                               |                                   |        |                   |
|      |            |        |       | Codio            | ce fiscale                  | del cor                        | niuge o de                                 | l conviv                          | ente                            |                          |                             |                                            |                             |                           | SS                                              | ATPP74                   | P09F386S                      | ;                                 |        |                   |
|      |            |        |       | (*) Co           | odice fisc                  | ale del                        | figlio 1                                   |                                   |                                 |                          |                             |                                            |                             |                           | BD                                              | FPLC99                   | D04C814                       | <                                 |        |                   |
|      |            |        |       | Codio            | ce fiscale                  | del figl                       | io 2                                       |                                   |                                 |                          |                             |                                            |                             |                           |                                                 |                          |                               |                                   |        |                   |
|      |            |        |       | Codio            | ce fiscale                  | del figl                       | io 3                                       |                                   |                                 |                          |                             |                                            |                             |                           |                                                 |                          |                               |                                   |        |                   |
|      |            |        |       | Codio            | ce fiscale                  | del figl                       | io 4                                       |                                   |                                 |                          |                             |                                            |                             |                           |                                                 |                          |                               |                                   |        |                   |
|      |            |        |       | Codio            | ce fiscale                  | del figl                       | io 5                                       |                                   |                                 |                          |                             |                                            |                             |                           |                                                 |                          |                               |                                   |        |                   |
|      |            |        |       | Dichia<br>tratta | ara, altre<br>ti, anche     | sì, di es<br>con str           | sere infor<br>umenti info                  | mato/a,<br>ormatici               | ai sensi (<br>, esclusiv        | e per gli e<br>amente r  | effetti d<br>nell'amb       | el Regola<br>bito del pr                   | mento UE<br>ocediment       | 2016/67<br>o per il q     | 9, <b>in i de</b><br>Jua <mark>io la pro</mark> | ente dio                 | hiarazione                    | viene resa.                       |        |                   |
|      |            |        |       | (*) Co           | on l'appos                  | sizione                        | del flag, il                               | sottosc                           | ritto confe                     | erma inte                | egralme                     | nte quant                                  | o sopra dic                 | :hiarato.                 |                                                 |                          |                               |                                   |        |                   |

Per completare la dichiarazione sarà sufficiente compilare i campi evidenziati inserendo il codice fiscale del coniuge/convivente e dei figli, attivare la casella posta in basso a sinistra (*Con l'apposizione del flag, il sottoscritto conferma integralmente quanto sopra dichiarato*), attivare la casella Stato => Definitiva e confermare il tutto con il pulsante *Applica* ( ).

Il dipendente, per avere conferma sulla correttezza della procedura seguita, può visualizzare le dichiarazioni compilate applicando il filtro *Validate* e cliccando sul pulsante *Filtra*.

|            | ۰.                                                                                                    | risWFF  | 11 1(9)  |                | /        |          |       |            |             |              | Azie       | nda                    |                         |                            |                    | BONUS_1           | 100E (D | BCLIENTI)   | mor   | doed     |
|------------|----------------------------------------------------------------------------------------------------|---------|----------|----------------|----------|----------|-------|------------|-------------|--------------|------------|------------------------|-------------------------|----------------------------|--------------------|-------------------|---------|-------------|-------|----------|
| IRIŞ       | (W048) Compilazione scheda informat                                                                                                    |         |          |                |          |          |       | rmati      | /a          | venerdì 18   | 5/11/202   | 24                     | moi                     | SOFTWAR                    |                    |                   |         |             |       |          |
| 00         | 3                                                                                                    |         | Funzio   | NI OPERA       | TIVE     | Pun      | то і  | NFORMA     | rivo        | ?            |            |                        |                         |                            |                    |                   |         | (1)         |       | 00       |
| - 🔅        |                                                                                                    | ý O     | 4        | ŝili           | Q.,      | 1        | Ę     | 4          | ø           | <del>4</del> | <u> 7</u>  | e                      |                         | 2                          |                    |                   |         |             |       |          |
| Elenco     | o anag                                                                                                    | rafe    | Compilaz | one sch        | eda inf  | ormati   | va    | ×          |             |              |            |                        |                         |                            |                    |                   |         |             |       |          |
|            |                                                                                                    |         |          |                |          |          |       |            |             |              |            |                        |                         |                            |                    |                   |         |             |       | ~        |
| Filtro     | richies                                                                                                    | ste     |          |                | Per      | riodo —  |       |            |             |              | ⊂ Filtro n | nodello                |                         | ì.                         |                    |                   |         |             |       |          |
| 🗹 di       | a valid                                                                                                    | are 🔽   | validate | tutte          | dal      |          |       | al         |             |              |            |                        | ~                       | Fi                         | Itra               |                   |         |             |       |          |
| _          |                                                                                                    |         |          |                |          |          |       |            |             |              |            |                        |                         |                            |                    |                   |         |             |       |          |
| Pag. 1     | l di 1                                                                                                    |         |          |                |          |          |       |            |             | SCHE         | DA INFOR   | MATIVA                 |                         |                            |                    |                   |         |             | Recon | 11-1di1  |
|            |                                                                                                    | Rich    | iesta    | St             | ato      | Dal      | AI    |            | Modello s   | scheda ir    | formativa  | 1                      | No                      | te al do                   | ocumento           | Validazion        | e       | Responsabil | le l  | Dettagli |
| <b>•</b> * |                                                                                                    |         |          |                |          |          |       |            |             |              |            |                        |                         |                            |                    |                   |         |             |       |          |
| <u>⊥</u>   | 15/11                                                                                                    | /2024 1 | 5.37     | Definit        | iva      |          |       | BONUS      | 6_100E      |              |            |                        |                         |                            |                    | Si                | (       | automatico) |       | 5        |
|            |                                                                                                    |         |          |                |          |          |       |            | AZIONE II   |              | à di 100 f |                        | VORATO                  |                            | NDENTI             |                   |         |             |       |          |
|            |                                                                                                    |         |          | DI             | CHIARA   |          | AL    | INI DELI   | 'EROGAZ     | ZIONE DE     | ELL'INDER  | NNITÀ D                | 1 100 EU                | RO PEF                     | RILAVORATO         | RI DIPENDENT      | n –     |             |       |          |
|            |                                                                                                    |         |          |                |          |          |       | (Ai        | t. 2-bis de | I D.L. n. 1  | 113/2024 e | Art. 2 d               | el D.L. n.              | 167/202                    | 24)                |                   |         |             |       |          |
|            |                                                                                                    |         |          |                |          |          |       |            | (A          | rt. 46 del   | D.P.R. 28  | 12/2000                | ), n. 445)              |                            |                    |                   |         |             |       |          |
|            |                                                                                                    |         | 4        | vi fini dell'e | erogazio | ne in vi | a au  | tomatica   | dell'indenn | nità di 100  | euro per i | i lavorat              | ori dipend              | lenti di d                 | cui all'articolo 2 | -bis del decreto- | leaae   |             |       |          |
|            |                                                                                                    |         | n        | umero 11       | 3/2024,  | come n   | nodif | icato dall | articolo 2  | del decre    | to-legge n | umero 1                | 67/2024                 |                            |                    |                   |         |             |       |          |
| DICHIARO   |                                                                                                    |         |          |                |          |          |       |            |             |              |            |                        |                         |                            |                    |                   |         |             |       |          |
|            | <ul> <li>di avere un'imposta lorda superiore alla detrazione da lavoro dipendente e un reddito complessivo non superiore a 28.000<br/>euro nell'anno d'imposta 2024</li> </ul>                                                                                                    |         |          |                |          |          |       |            |             |              |            |                        |                         |                            |                    |                   |         |             |       |          |
|            |                                                                                                    |         |          |                |          |          |       |            |             |              |            |                        |                         |                            |                    |                   |         |             |       |          |
|            | <ul> <li>di avere almeno un figlio, anche se nato fuori del matrimonio, riconosciuto, adottivo, affiliato o affidato, che si trova nelle<br/>condizioni previste dall'articolo 12, comma 2, del testo unico delle imposte sui redditi, di cui al decreto del Presidente della<br/>Repubblica 22 dicembre 1986, n. 917</li> </ul> |         |          |                |          |          |       |            |             |              |            |                        |                         |                            |                    |                   |         |             |       |          |
|            | <ul> <li>di essere a conoscenza che l'indennità non spetta al lavoratore dipendente coniugato o convivente il cui coniuge, non<br/>legalmente ed effettivamente separato, o convivente sia beneficiario della stessa indennità.</li> </ul>                                                                                       |         |          |                |          |          |       |            |             |              |            | e dipeno<br>ficiario d | lente con<br>ella stess | o convivente il o<br>nità. |                    |                   |         |             |       |          |

## Istruzioni per l'azienda

Per definire il periodo entro il quale è possibile effettuare la dichiarazione nella procedura rilevazione presenze eseguire:

Interfacce  $\rightarrow$  IrisWeb  $\rightarrow$  Modelli di scheda informativa

posizionarsi sul codice "BONUS\_100E", entrare in modifica e impostare i dati Inizio validità e Fine validità.

Per permettere l'accessibilità all'autocertificazione al solo personale dipendente, è possibile impostare un filtro anagrafico. A tal fine occorre valorizzare il dato *Filtro anagrafe* utilizzando la selezione anagrafica accessibile con l'apposito pulsante. Nella configurazione proposta, il filtro anagrafe permette l'accesso all'autocertificazione per le matricole del CONTRATTO=EDP con POSIZIONE ECONOMICA valorizzata (personale dipendente).

| 👍 <a204></a204>                                                                                                    | Modelli di scheda informativa                                                                                                    | /                        |                                                                 |                                              |            |                                               |                      |             |                                          |                    |              |               |                                       |
|----------------------------------------------------------------------------------------------------|----------------------------------------------------------------------------------------------------|--------------------------|-----------------------------------------------------------------|----------------------------------------------|------------|-----------------------------------------------|----------------------|-------------|------------------------------------------|--------------------|--------------|---------------|---------------------------------------|
| le Strum                                                                                                    | enti                                                                                                    |                          |                                                                 |                                              |            |                                               |                      |             |                                          |                    |              |               |                                       |
| 14 T                                                                                                    |                                                                                                    | 🗸 🗶 🛋                    |                                                                 | 1                                            |            |                                               |                      |             |                                          |                    |              |               |                                       |
| Codice                                                                                                    | Descrizione                                                                                                    | Inizio validità          | Fine validit                                                    | tà                                           | Autocert.  | Periodo                                       | Periodo obbliga      | Periodo mo  | dificabile UM                            | Quantità Filtro    | anagrafe 🔺   |               |                                       |
| BONUS_10                                                                                                    | OE Dichiarazione indennità di 100 euro lavora                                                                                                    | tori dig 01/11/2024 00.0 | 0 15/12/202                                                     | 24 00.00                                     | S          |                                               | N                    | N           | Y                                        | 1 (V430            | .P430COD_CON | TRATTO IN ('E | DP')) AND (V430.                      |
|                                                                                                    |                                                                                                    |                          |                                                                 |                                              |            |                                               |                      |             |                                          |                    |              |               |                                       |
|                                                                                                    |                                                                                                    |                          |                                                                 |                                              |            |                                               |                      |             |                                          |                    |              |               |                                       |
| ategorie                                                                                                    |                                                                                                    |                          |                                                                 |                                              |            |                                               |                      |             |                                          |                    |              |               |                                       |
| AA<br>Codice                                                                                                    | I         I         I         I         I         III         IIII         IIIIII         IIIIIIIIIIIIIIIIIIIIIIIIIIIIIIIIIIII                                                                                                    | X 🗸 🔣                    |                                                                 |                                              |            | Ordir                                         | ie l                 |             |                                          |                    |              |               |                                       |
| Codice<br>C01                                                                                                    | Image: Construction of the second second  | NE DELL'INDENNITÀ DI     | I 100 EURO PEF                                                  | R I LAVOR                                    | ATORI DIPE | Ordir<br>NDENTI                               | e<br>O               |             |                                          |                    |              |               |                                       |
| AA<br>Codice<br>C01                                                                                                    |                                                                                                    |                          | I 100 EURO PEF                                                  | RILAVOR                                      | ATORI DIPE | Ordir<br>NDENTI                               | 0                    |             |                                          |                    |              |               |                                       |
| Codice<br>C01                                                                                                    |                                                                                                    |                          | 1 100 EURO PEF                                                  | R I LAVOR                                    |            | Ordin<br>NDENTI                               | e 0                  | aratico     | ner Descrizionel                         | Interroa, servizio | Validazione  | Default       | Elenco fisso                          |
| AA Codice<br>CO1                                                                                                    | Image: Contract of the state of the state of the stat | X V 2                    | i 100 EURO PEF                                                  | R I LAVOR                                    | ATORI DIPE | Ordir<br>NDENTI<br>ghe Valori                 | e 0<br>0<br>Dato and | agrafico g  | per Descrizione                          | Interrog. servizio | Validazione  | Default       | Elenco fisso<br>N                     |
| AA<br>Codice<br>CO1                                                                                                    | Image: Contract of the second of the second of the seco | X V 2                    | ine Obbligatorio                                                | R I LAVOR                                    | ATORI DIPE | Ordir<br>NDENTI<br>ghe Valori<br>1            | e 0<br>0<br>Dato ana | agrafico (  | per Descrizione<br>N                     | Interrog servizio  | Validazione  | Default       | Elenco fisso<br>N<br>N                |
| AA<br>Codice<br>CO1                                                                                                    | Image: Contract of the sector of the sector of the sect | X V 2                    | I 100 EURO PEF                                                  | Formato I<br>T<br>T<br>T                     | ATORI DIPE | Drdir<br>NDENTI<br>Abel<br>Allori<br>1<br>1   | e 0<br>0<br>Dato ana | agrafico (  | per Descrizione<br>N<br>N                | Interrog. servizio | Validazione  | Default       | Elenco fisso<br>N<br>N                |
| AA<br>Codice<br>CO1<br>Codice<br>DO1<br>DO2<br>DO2<br>DO3<br>DO4                                                                                             | Image: Contract of the second second seco | X V 2                    | ine Obbligatorio<br>1 N<br>2 N<br>3 N<br>4 N                    | Formato I<br>T<br>T<br>T<br>T                | ATORI DIPE | Ordin<br>NDENTI<br>1<br>1<br>1<br>1           | e 0<br>0<br>Dato and | agrafico [  | per Descrizione<br>N<br>N<br>N           | Interrog. servizio | Validazione  | Default       | Elenco fisso<br>N<br>N<br>N<br>N      |
| #4         Codice           C01         Codice           C01         Codice           D01         D02           D03         D04           D05         Codice | Image: Control of the second second       | NE DELL'INDENNITÀ D      | 100 EURO PEF<br>100 EURO PEF<br>1 N<br>2 N<br>3 N<br>4 N<br>5 N | Formato I<br>T<br>T<br>T<br>T<br>T<br>T<br>T | ATORI DIPE | Ordir<br>NDENTI<br>1<br>1<br>1<br>1<br>1<br>1 | Dato and             | agrafico [] | per Descrizione<br>N<br>N<br>N<br>N<br>N | Interrog. servizio | Validazione  | Default       | Elenco fisso<br>N<br>N<br>N<br>N<br>N |

È possibile cancellare la dichiarazione compilata dal dipendente nella procedura rilevazione presenze eseguendo:

## Interfacce $\rightarrow$ IrisWeb $\rightarrow$ Riepilogo Iter Autorizzativi

selezionare l'iter autorizzativo *"Certificazioni"*, cliccare con il pulsante destro sulla riga interessata e selezionare *"Gestione richiesta"*:

|                                              | /                                   |                                  |                              |                           |                                 |            |        |
|----------------------------------------------|-------------------------------------|----------------------------------|------------------------------|---------------------------|---------------------------------|------------|--------|
| 🔺 <a176> Riepilogo iter autorizzativi</a176> |                                     |                                  |                              |                           |                                 |            | ×      |
| File Strumenti                               |                                     |                                  |                              |                           |                                 |            |        |
|                                              |                                     |                                  |                              |                           |                                 |            |        |
| <u>M ( ) ) 🔅 🚔 /</u>                         |                                     |                                  |                              |                           |                                 |            |        |
| Visualizzazione                              | Data di inserimento della richiesta | Allegato                         |                              |                           |                                 |            |        |
| Singola anagrafica C Tutti                   | Dal 01/10/2024 📰 Al 30/11/2024      | 📰 🔺 🕨 🤆 Tutti                    | C Con allegato               | Senza allegato            |                                 |            |        |
| Iter autorizzativo: Certificazioni           |                                     | Condizione                       | allegato                     |                           |                                 |            |        |
| Causale:                                     | Data dell'elemento richiesto        | • Tutti                          | <ul> <li>Allegati</li> </ul> | facoltativi               |                                 |            |        |
| Nascondi dati di intestazione dell'iter      | Dai 01/10/2024 📰 Ai 30/11/2024      | 🔳 💶 💽 C Allegat                  | i non previsti 💦 🔿 Allegati  | obbligatori               |                                 |            |        |
|                                              |                                     |                                  | 1                            |                           |                                 |            |        |
| Struttura ID Data richiesta                  | Richiedente e-mail Stato /          | Autorizz. autom. Tipo rich. Note | Condiz. allegati ID Mod.     | Codice Mod. Descrizione   | e Mod.                          |            | 1.4    |
| DEFAULI 1218121 15/11/2024 15.37.2.          | BUNUS_100E2 S                       | U                                | N                            | 4 BUNUS_TUUE, Dichiarazio | ine indennità di 100 euro lavor | atori dipe | ndenti |
|                                              |                                     |                                  |                              | Info                      | richiesta                       |            |        |
|                                              |                                     |                                  |                              | Gest                      | ione richiesta                  |            |        |
|                                              |                                     |                                  |                              | Copi                      | ia in Excel                     |            |        |
|                                              |                                     |                                  |                              | Salva                     | a in Excel                      |            |        |
|                                              |                                     |                                  |                              |                           |                                 |            |        |
|                                              |                                     |                                  |                              |                           |                                 |            |        |
|                                              |                                     |                                  |                              |                           |                                 |            |        |
|                                              |                                     |                                  |                              |                           |                                 |            |        |
|                                              |                                     |                                  |                              |                           |                                 |            |        |
| <                                            |                                     |                                  |                              |                           |                                 |            | >      |
| Data Jayoro:15/11/2024 Record 1/1 Ana        | 1/1                                 |                                  |                              |                           |                                 |            |        |

Nella finestra visualizzata selezionare l'opzione "Cancella richiesta" e cliccare sul pulsante Esegui.

|   | <a176> Gestione iter</a176>                                                                                                    | autorizzativi              |                |                |                      |               |            | ×                  |
|---|----------------------------------------------------------------------------------------------------|----------------------------|----------------|----------------|----------------------|---------------|------------|--------------------|
|   | Livello                                                                                                    | Obbligatorio               | Tipo           | Autorizzazione | Autorizz. automatica | Autorizzatore | Data       | Note               |
| ▶ | 1 - Autorizzazione                                                                                                    | S                          | Autorizzazione | Si             | Ν                    | (automatico)  | 19/09/2022 | Autocertificazione |
|   |                                                                                                    |                            |                |                |                      |               |            |                    |
|   | Azione<br>O Applica autorizzazio<br>O Acquisizione dati su<br>O Annulla autorizzazio<br>(Cancella richiesta)<br>O Cambia struttura | one<br>i cartellino<br>one | Esegui         |                |                      |               |            |                    |